## EFFACER LES MOTS DE PASSE ENREGISTRÉS

## <u>Tutoriel pour le navigateur Google chrome !</u>

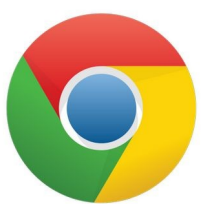

Il arrive que votre navigateur internet enregistre la plupart de vos données lorsque vous naviguez sur le web. Or parmi ces données enregistrées, il pourrait y avoir les mots de passe de vos comptes email, sites marchands, réseaux sociaux...

À travers ce tuto nous allons voir comment faire pour effacer ces informations du navigateur avec pour exemple le navigateur suivant : Google Chrome

Sur Google Chrome, l'icône est représentée par 3 petits points à la verticale

 $\leftarrow \ 
ightarrow \, {f C} \,\,\,\,\,\, {f G}\,\,\,\, {f Effectuez}$  une recherche sur Google ou saisissez une URL

Une fois repérée, faites un clic gauche sur l'icône, l'onglet suivant va apparaître :

| Nouvel onglet<br>Nouvelle fenêtre |       |         |          |      | Ctrl+T<br>Ctrl+N |    |
|-----------------------------------|-------|---------|----------|------|------------------|----|
| Nouvelle fenêtre d                | e nav | igatior | n privée | Ctrl | +Maj+N           |    |
| Historique                        |       |         |          |      |                  | Þ  |
| Téléchargements                   |       |         |          |      | Ctrl+J           |    |
| Favoris                           |       |         |          |      |                  | ۲  |
| Zoom                              |       | -       | 100 %    | +    | 53               |    |
| Imprimer                          |       |         |          |      | Ctrl+P           |    |
| Caster                            |       |         |          |      |                  |    |
| Rechercher                        |       |         |          |      | Ctrl+F           |    |
| Plus d'outils                     |       |         |          |      |                  | ۲  |
| Modifier                          | Co    | uper    | Сорі     | er   | Coller           |    |
| Paramètres                        |       |         |          |      |                  |    |
| Aide                              |       |         |          |      |                  | ١. |

Cliquez sur « **Paramètres** » pour faire apparaître la page suivante :

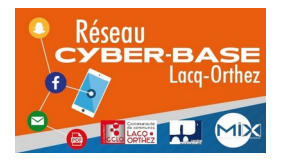

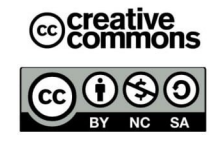

| •          | Google et vous                           |   |                                        |   |  |
|------------|------------------------------------------|---|----------------------------------------|---|--|
| Ê          | Saisie automatique                       |   | Services Google/Synchronisation        |   |  |
|            | Contrôle de sécurité                     |   | Gérer votre compte Google              |   |  |
| 0          | Confidentialité et sécurité              |   | Personnaliser votre profil Chrome      |   |  |
| ۲          | Apparence                                |   | Importer les favoris et les paramètres |   |  |
| Q          | Moteur de recherche                      |   |                                        |   |  |
|            | Navigateur par défaut Saisie automatique |   |                                        |   |  |
| Ċ          | Au démarrage                             |   | O∓ Mots de passe                       | • |  |
| Param      | nètres avancés                           | * | Modes de paiement                      | • |  |
| Extensions |                                          | Z | Adresses et autres                     | • |  |

## Maintenant, effacer les données enregistrées !

Dans le cadre rouge sur l'image ci-dessus, cliquez sur « Mots de passe ».

Vous devriez voir l'onglet suivant apparaître :

|                                                                                 | Vérifier les mots de passe<br>Protégez vos mots de passe co | ontre les violations de données et | à la sécurité |                                                 |                                                           |
|---------------------------------------------------------------------------------|-------------------------------------------------------------|------------------------------------|---------------|-------------------------------------------------|-----------------------------------------------------------|
|                                                                                 | Afficher et gérer les mots de pa                            | asse enregistrés dans votre comp   | ote Google    |                                                 |                                                           |
|                                                                                 | Mots de passe enregistrés                                   |                                    |               | :                                               |                                                           |
| $\left( \right)$                                                                | Site Web                                                    | Nom d'utilisateur                  | Mot de passe  |                                                 | C'est ici que vos mots de<br>passe apparaîtront s'ils ont |
|                                                                                 | 👓 nomdusite                                                 | nom_utilisateur                    |               | •                                               | été enregistrés.<br>Pour les supprimer,                   |
|                                                                                 | Jamais enregistrés                                          |                                    |               | Copier mot de passe<br>Modifier le mot de passe | points puis sur supprimer                                 |
| Les sites pour lesquels vos mots de passe ne seront jamais enregistrés s'affich |                                                             |                                    | Supprimer     |                                                 |                                                           |

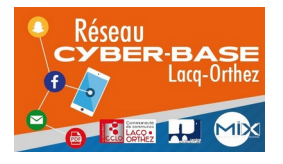

La Cyber – Mi[X] – Avenue Charles Moureu – 64150 MOURENX – Tel : 05.59.80.58.84 Courriel : cyberbases@cc-lacqorthez.fr / Blog : www.cc-lacqorthez.fr/CYBERBASE

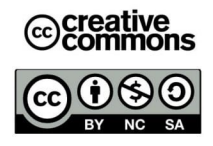